## SPA300/SPA500シリーズIP PhoneでのRealtime Transport Protocol(RTP)パラメータの設定

## 目的

セッション開始プロトコル(SIP)は、IPベースのネットワークでセッションを作成、管理、 および終了するために使用されるシグナリングプロトコルです。SIPは、コール管理のメカ ニズムです。また、ユーザロケーションの確立、機能ネゴシエーションの提供を行い、セッ ションの参加者全員がサポートする機能について合意し、進行中のセッションの機能に変更 を加えることができます。

Real-time Transport Protocol(RTP)は、リアルタイムプロパティを持つデータを伝送するためのインターネットプロトコルです。オーディオ、ビデオなどのリアルタイムデータを送信するための標準フォーマットです。

このドキュメントの目的は、SPA300およびSPA500シリーズIPフォンでのReal-time Transport Protocol(RTP)パラメータの設定を説明することです。

## 該当するデバイス

- · SPA300シリーズIP電話
- ・ SPA500シリーズIP電話

## RTPパラメータの設定

注: 実際のSPA300またはSPA500シリーズのIP Phoneセットシグナリングプロトコルを SIPとし、ナビゲーションキーを使用して[Device Administration] > [Call Control Settings] > [Signaling Protocol SIP.

ステップ1:Web設定ユーティリティにログインし、[Admin Login] > [Advanced] > [Voice] > [SIP]を選択します。[SIP Parameters]ページが開きます。

| SIP Parameters            |                        |                                      |                        |
|---------------------------|------------------------|--------------------------------------|------------------------|
| Max Forward:              | 70                     | Max Redirection:                     | 5                      |
| Max Auth:                 | 2                      | SIP User Agent Name:                 | \$VERSION              |
| SIP Server Name:          | \$VERSION              | SIP Reg User Agent Name:             |                        |
| SIP Accept Language:      |                        | DTMF Relay MIME Type:                | application/dtmf-relay |
| Hook Flash MIME Type:     | application/hook-flash | Remove Last Reg:                     | no 🔻                   |
| Use Compact Header:       | no 🔻                   | Escape Display Name:                 | no 🔻                   |
| SIP-B Enable:             | no 🔻                   | Talk Package:                        | no 🔻                   |
| Hold Package:             | no 🔻                   | Conference Package:                  | no 🔻                   |
| Notify Conference:        | no 🔻                   | RFC 2543 Call Hold:                  | yes 🔻                  |
| Random REG CID On Reboot: | no 🔻                   | Mark All AVT Packets:                | yes 🔻                  |
| SIP TCP Port Min:         | 5060                   | SIP TCP Port Max:                    | 5080                   |
| CTI Enable:               | no 🔻                   | Caller ID Header:                    | PAID-RPID-FROM -       |
| SRTP Method:              | x-sipura 🔻             | Hold Target Before REFER:            | no 🔻                   |
| Dialog SDP Enable:        | no 🔻                   | Keep Referee When REFER Failed:      | no 🔻                   |
| Display Diversion Info:   | no 🔻                   |                                      |                        |
|                           |                        |                                      |                        |
| SIP Timer Values (sec)    |                        | 610 72.                              | 4                      |
| SIP 11:                   | с.<br>Е                | SIP 12:<br>SIP Timer Bi              | 4                      |
| SIP 14:                   | 16                     | SIP Timer H:                         | 16                     |
|                           |                        |                                      |                        |
| Response Status Code Hand | lling                  |                                      |                        |
| SIT1 RSC:                 |                        | SIT2 RSC:                            |                        |
| SIT3 RSC:                 |                        | SIT4 RSC:                            | -                      |
| Try Backup RSC:           |                        | Retry Reg RSC:                       |                        |
| RTP Parameters            |                        |                                      |                        |
| RTP Port Min:             | 16384                  | RTP Port Max:                        | 16482                  |
| RTP Packet Size:          | 0.030                  | Max RTP ICMP Err:                    | 0                      |
| RTCP Tx Interval:         | 0                      | No UDP Checksum:                     | no 💌                   |
| Symmetric RTP:            | no 💌                   | Stats In BYE:                        | no 💌                   |
| CDD Davidsed Turner       |                        |                                      |                        |
| AVT Dynamic Payload       | 101                    | INFOREO Dynamic Payload              |                        |
| C726r32 Dynamic Payload   | 2                      | C729b Dynamic Payload                | 00                     |
| Encon DTD Dynamic Payload | 112                    | BTD Start Learnback Durantic Pauload | 112                    |
| DTD Start Loophack Cadar  | C7110                  | AVT Codes Name:                      | talenhona avent        |
| C711u Cadaa Nama          |                        | C711a Codec Name:                    | celephone-event        |
| G7110 Codec Name:         | PCMU                   | G711a Codec Name:                    | CZ20-                  |
| G726r32 Codec Name:       | G726-32                | G729a Codec Name:                    | G729a                  |
| G/29b Codec Name:         | G/29ab                 | G722 Codec Name:                     | G/22                   |
| EncapRTP Codec Name:      | encaprtp               |                                      |                        |

ステップ2:[RTP Parameters]エリアまで下にスクロールします。

ステップ3:[RTPポートの最小(*RTP Port Min*)]フィールドに最小*ポート番号を入力*します。こ れは、送信および受信用の10以上の偶数ポートを含む最小範囲です。デフォルト値は 16384 です。

ステップ4:[RTP Port Max]フィールドに最大ポート*番号を入力*します。これは、送信および 受信用の10以上の偶数ポートを含む最大範囲です。デフォルト値は 16482 です。

ステップ5:[RTP Packet Size]フィールドにRTPパケットのサ*イズを入力*します。範囲は0.01 ~ 0.16です。デフォルトは0.030です。 ステップ6:IP Phoneの終了前に許可された連続するインターネット制御メッセージプロトコ ル(ICMP)エラーの数を[*Max RTP ICMP Err]フィールドに入力*します。ICMPは、ネットワー クエラーメッセージの送信に使用されるインターネットプロトコルです。デフォルト値は 0 です。

ステップ7:[*RTCP Tx Interval*]フィールドに、アクティブな接続でReal-Time Transport Control Protocol(RTCP)の送信者レポートを送信する間隔を入力します。範囲は0 ~ 255秒 です。デフォルトは0です。

ステップ8:[No UDP Checksum] ドロップダウンリストから[Yes] または[No] を選択します。 [Yes]を選択すると、IP PhoneはSIPメッセージのUDPヘッダーチェックサムを計算します 。

ステップ9:[Symmetric *RTP*]ドロップダウンリストから**[Yes]**または[*No*]を選択します。「 Yes」を選択すると、RTPパケットは送信元アドレスに送信され、「No」を選択すると、 RTPパケットは宛先アドレスに送信されます。デフォルトは no です。

ステップ10:[*BYE*]ドロップダウンリストから[はい]*または[いいえ*]を選択します。[**Yes**]を選 択すると、BYEメッセージに応答してP-RTP-Statヘッダーが送信されます。デフォルトは no です。

ステップ11:[Submit All Changes]をクリックして、設定を保存します。